## Jupiter - Zadanie #1836

Zadanie # 1802 (Nowy): Opracowanie integracji z OJS

## dodanie sprawdzania poprawności danych do importu

2017-09-25 11:42 - Łukasz Waśkiewicz

| Status:                                                                        | Zamknięty         | Start date:     | 2017-09-25     |            |  |  |  |
|--------------------------------------------------------------------------------|-------------------|-----------------|----------------|------------|--|--|--|
| Priority:                                                                      | Normalny          | Due date:       |                |            |  |  |  |
| Assignee:                                                                      | Michał Komar      | % Done:         | 100%           |            |  |  |  |
| Category:                                                                      | backend           | Estimated time: | 0.00 hour      |            |  |  |  |
| Target version:                                                                | 0.3               |                 |                |            |  |  |  |
| Developer:                                                                     | Łukasz Waśkiewicz | Tester:         | Jarosław Bąbel |            |  |  |  |
| Description                                                                    |                   |                 |                |            |  |  |  |
|                                                                                |                   |                 |                |            |  |  |  |
| Related issues:                                                                |                   |                 |                |            |  |  |  |
| Copied to Jupiter - Błąd # 1874: filtrowanie moze wyświetlać "Brek elementów"  |                   |                 | Zamknięty      | 2017-11-22 |  |  |  |
| Copied to Jupiter - Błąd # 1875: nie działa kasowanie dokumentów w workflow.F  |                   |                 | Zamknięty      | 2017-11-22 |  |  |  |
| Copied to Jupiter - Zadanie # 1873: przejrzeć aplikację na rozdzielczości 1366 |                   |                 | Zamknięty      | 2017-11-22 |  |  |  |

## Associated revisions

Revision 3cdd22f7 - 2017-09-25 11:43 - Łukasz Waśkiewicz

refs #1836 walidacja danychimportu

#### Revision 99cc86f3 - 2017-09-25 11:49 - Łukasz Waśkiewicz

refs #1836 walidacja danych importu, sprawdzanie w storage

#### Revision 5a3354d7 - 2017-10-27 14:22 - Łukasz Waśkiewicz

refs #1836 walidacja elementu z importu, wyświetlanie błedów

#### Revision eb46944d - 2017-10-31 10:15 - Łukasz Waśkiewicz

refs #1836 zmiany w walidacji dokumentów

## Revision 1ad901fc - 2017-11-22 10:37 - Łukasz Waśkiewicz

refs #1836 sprawdzanie obecności zadeklarowanych plików

sprawdzanie czy w wszystkie lokalne contenty zadeklarowane w bwmeta są dostarczone

#### Revision 6f9a8704 - 2017-11-22 12:57 - Łukasz Waśkiewicz

refs #1836 odświeżanie dokumentów

#### Revision cc1a591b - 2017-11-22 14:02 - Łukasz Waśkiewicz

## Revision 77ef1167 - 2017-11-22 14:06 - Łukasz Waśkiewicz

refs #1836 tłumaczenia

#### Revision 63325f90 - 2017-11-30 10:48 - Łukasz Waśkiewicz

refs #1836 poprawienie importu danych

zapis do poprawnego DocumentStorageSerwis poprawa walidacji wpłaszczanie YContentEntry sprawdzenie dataset dokumentu vs dataset importu

## Revision 3aa878e0 - 2017-11-30 10:48 - Łukasz Waśkiewicz

refs #1836 poprawienie importu danych, test dla importu do infony

#### Revision 8239c764 - 2017-11-30 10:48 - Łukasz Waśkiewicz

refs #1836 umożliwienie kasowania niewalidujących się dokumentów, poprawa importu do infony

#### Revision cfe6f21e - 2017-11-30 13:59 - Łukasz Waśkiewicz

refs #1836 poprawa testów

#### Revision 53f094b8 - 2017-11-30 14:43 - Łukasz Waśkiewicz

refs #1836 poprawa stylowania okien dialogowych

#### Revision 7b099da8 - 2017-11-30 15:22 - Łukasz Waśkiewicz

refs #1836 poprawa stylowania okien dialogowych

#### History

## #1 - 2017-09-25 12:28 - Łukasz Waśkiewicz

- % Done changed from 0 to 90

## #2 - 2017-09-28 15:43 - Łukasz Waśkiewicz

- Category set to backend
- Status changed from Nowy to Testowanie
- Assignee changed from Łukasz Waśkiewicz to Michał Komar
- Target version set to 0.3

## #3 - 2017-10-25 11:16 - Michał Komar

- Status changed from Testowanie to Odpowiedź
- Assignee changed from Michał Komar to Łukasz Waśkiewicz

Tak jak rozmawialiśmy, można to zintegrować z walidacją dokumentu podczas zapisu. Generowane byłyby wtedy warningi/info.

## #4 - 2017-10-31 10:21 - Łukasz Waśkiewicz

- Status changed from Odpowiedź to Testowanie
- Assignee changed from Łukasz Waśkiewicz to Michał Komar

przerobione wyświetlanie walidacji, kolory, ikonki

## #5 - 2017-11-06 14:58 - Michał Komar

- Assignee changed from Michał Komar to Jarosław Bąbel

## #6 - 2017-11-17 10:50 - Jarosław Bąbel

- File springer\_sample.zip added
- File springer-20100709-00001.zip added
- File test-pack.zip added
- Status changed from Testowanie to Odpowiedź
- Assignee changed from Jarosław Bąbel to Łukasz Waśkiewicz
- Tester Jarosław Bąbel added

Aplikacja w wersji: 0.0.3-SNAPSHOT d344748 uruchomiona lokalnie. FF 56.0 (64 bity) Ubuntu, ekran 1366x768

## Błędy

## Po wykonaniu importu i/lub po wejściu w podgląd pojedynczego importu przestaje działać przycisk usuń dla zasobu i psuje się okno podglądu błędów importu

1. uruchomić od nowa przeglądarkę i zalogować się do jupitera

- 2. sprawdzić dla porównania na dowolnym zasobie działanie przycisku "usuń" powinno pojawić się okienko "usuń tak/nie"
- 3. wyświetlić okno szczegółów importu (wejść w import z listy importów lub dodać nowy import tu od razu pojawia się okno szczegółów)
  4. przejść w aplikacji do zakładki "jupiter"
- 5. wybrać w drzewie dowolny zasób
- 6. wcisnąć przycisk "usuń" brak reakcji, okienko "usuń tak/nie" nie pojawia się
- 7. jeżeli mamy import z błędami (nie walidacji, tylko wyjątki/błędy całego importu np. w załączniku plik springer-20100709-00001.zip), to
- 8. wejść w podgląd importu z błędami, wyświetlić okienko z podglądem wyjątku (przycisk błąd)
- 9. kliknąć ok
- 10. okienko znika, ale ekran pozostaje szary i aplikacja nie reaguje na klikanie
- 11. przycisk back przeglądarki przywraca działanie aplikacji, ale przycisk usuń zasób nadal nie działa.

Do przywrócenia działania przycisku usuń trzeba zrestartować przeglądarkę, samo przelogowanie nie pomaga.

## Brak możliwości usunięcia zaimportowanego zasobu, w konsoli leci NPE dla StateMachine

1. zaimportować plik bwmeta bez nadpisywania, do bazy dml np. jupiter/jupiter-services/src/test/resources/import/bwmeta/sampleBwmeta.xml

2. wylogować i uruchomić od nowa przeglądarkę (obejście problemu z blokowaniem przycisku usuń opisanego wyżej)

- 3. wybrać zaimportowany zasób
- 4. kliknąć usuń i "tak"
- 5. zasób nie zostaje usunięty, w logu leci wyjątek

## Po uruchomieniu importu w oknie szczegółów w zakładce "dokumenty" wszystkie dokumenty są oznaczone "OK" pomimo warningów lub błędów, które pojawiają się po wejściu w podgląd z listy importów po zakończeniu importu, odśwież nie zmienia statusów

Import w trybie "Nadpisz wszystko" do bazy DML. Plik z załącznika: springer-sample.zip.

- 1. uruchomić import springer-sample.zip
- 2. widać status importu "Przetwarzanie"
- 3. w zakładce "dokumenty" pojawiają się importowane dokumenty, w kolumnie "Akcje" wszystkie ikonki zielone "Dane poprawne"
- 4. po chwili klikamy odśwież
- 5. status importu "Zakończony"
- 6. w zakładce "Dokumenty" nadal wszystkie dokumenty mają "Dane poprawne"
- 7. powrót do listy
- 8. podgląd wykonanego importu
- 9. w zakładce "dokumenty" kolumna pokazuje zielone i żółte ikonki

Przy wykonywaniu tego samego importu kolejny raz działa prawidłowo. Być może jest to związane z uruchamianiem walidacji w drugiej fazie, "po wczytaniu" danych do import storage.

## Wyświetlanie różnej ilości dokumentów w oknie podglądu po uruchomieniu importu

Import w trybie "Nadpisz wszystko" do bazy DML.

- Brak dokumentów pomimo zaimportowania wielu dokumentów
  - 1. uruchomić import springer-20100702-005aa\_light.zip
  - 2. pojawia się okno szczegółów importu
  - 3. w zakładce dokumenty tabelka jest pusta
  - 4. klikanie odśwież nie pokazuje nowych dokumentów nawet, gdy import się zakończy
  - 5. po zakończeniu importu i wejściu w szczegóły z poziomu listy importów, w zakładce dokumenty pojawia się 59 dokumentów
- Wszystkie dokumenty widoczne OK
  - 1. przy imporcie pliku archive.zip dokumenty widać od razu
- Różne ilości dokumentów
  - 1. uruchom import springer\_sample.zip (z załącznika)
  - 2. pojawia się okienko szczegółów, widać 17 dokumentów (wszystkie na zielono, później część zmienia się na żółto jak w błędzie powyżej)
  - 3. przejść do listy importów
  - 4. uruchomić import elsevier-20120402-00001.zip (bez tego kroku powtórzenie importu springer\_sample.zip wyświetla dokumenty prawidłowo) 5. przejść do listy importów
  - 6. ponownie uruchomić import springer\_sample.zip (z załącznika)

7. pojawia się okienko szczegółów, w zakładce dokumenty pojawia się mniejsza ilość dokumentów niż faktycznie zaimportowano ("losowa" mniejsza od 17)

8. kliknięcie odśwież nie pomaga, dopiero wejście z listy importów wyświetla prawidłową ilość i statusy zaimportowanych dokumentów

## Odporność na błędy w importowanych plikach

## Podczas importu springer-20100709-00001.zip (załącznik) dostajemy wyjątek (brak deklarowanego załącznika?):

DocumentImportMerger - 69 linijka get() bez isPresent().

java.util.NoSuchElementException: No value present

- at java.util.Optional.get(Optional.java:135)
- at pl.edu.icm.jupiter.services.imports.DocumentImportMerger.lambda\$findAttachment\$0(DocumentImportMerger.java:69)
- at pl.edu.icm.jupiter.services.imports.DocumentImportMerger.buildAttachment(DocumentImportMerger.java:63)
- at pl.edu.icm.jupiter.services.imports.DocumentImportMerger.lambda\$onImportMergeRequestEvent\$2(DocumentImportMerger.java:95) at pl.edu.icm.jupiter.integration.api.util.YContentUtils.processContentFiles(YContentUtils.java:40)
- at pl.edu.icm.jupiter.services.imports.DocumentImportMerger.onImportMergeReguestEvent(DocumentImportMerger.java:94)
- at pl.edu.icm.jupiter.services.imports.DocumentImportMerger\$\$FastClassBySpringCGLIB\$\$1a13a154.invoke(<generated>)

## Powtórzone id w paczce (załącznik test-pack.zip) - to raczej prawidłowe zachowanie, ale ku pamięci wrzucam.

Leci sql constraint violation:

- org.springframework.dao.DataIntegrityViolationException: could not execute statement; SQL [n/a]; constraint [null]; nested exception is org.hibernate.exception.ConstraintViolationException: could not execute statement
- $at \ org. spring framework. orm. jp a. vendor. HibernateJp a Dialect. convert HibernateAccess Exception (HibernateJp a Dialect. java: 259)$
- $at \ org. spring framework. orm. jp a. vendor. HibernateJp a Dialect. translate {\tt ExceptionIfPossible} (HibernateJp a Dialect. java: 225)$
- $at \ org. spring framework. orm. jpa. Jpa Transaction Manager. do Commit (Jpa Transaction Manager. java: 540)$
- Caused by: org.hibernate.exception.ConstraintViolationException: could not execute statement
- at org.hibernate.exception.internal.SQLStateConversionDelegate.convert(SQLStateConversionDelegate.java:112)

at org.hibernate.exception.internal.StandardSQLExceptionConverter.convert(StandardSQLExceptionConverter.java:42)

at org.hibernate.engine.jdbc.spi.SqlExceptionHelper.convert(SqlExceptionHelper.java:111)

at org.hibernate.engine.jdbc.spi.SqlExceptionHelper.convert(SqlExceptionHelper.java:97)

at org.hibernate.engine.jdbc.internal.ResultSetReturnImpl.executeUpdate(ResultSetReturnImpl.java:178)

at org.hibernate.engine.jdbc.batch.internal.NonBatchingBatch.addToBatch(NonBatchingBatch.java:45)

at org.hibernate.persister.entity.AbstractEntityPersister.insert(AbstractEntityPersister.java:3013)

at org.hibernate.persister.entity.AbstractEntityPersister.insert(AbstractEntityPersister.java:3513)

at org.hibernate.action.internal.EntityInsertAction.execute(EntityInsertAction.java:89)

Caused by: org.postgresql.util.PSQLException: BŁĄD: podwójna wartość klucza narusza ograniczenie unikalności "jupiter\_imported\_document\_idx"

Szczegóły: Klucz (import\_id, identifier)=(24, bwmeta1.element.i075) już istnieje.

at org.postgresql.core.v3.QueryExecutorImpl.receiveErrorResponse(QueryExecutorImpl.java:2477)

at org.postgresql.core.v3.QueryExecutorImpl.processResults(QueryExecutorImpl.java:2190)

at org.postgresql.core.v3.QueryExecutorImpl.execute(QueryExecutorImpl.java:300)

at org.postgresql.jdbc.PgStatement.executeInternal(PgStatement.java:428)

## Drobiazgi z UI

- literówka na przycisku błędów w szczegółach importu - Błedy -> Błędy (brak ogonka przy e), tak samo w tytule okienka podglądu błędów

- przy węższym ekranie w tabelce historii importów wartości w kolumnach: typ, status, data początku, data zakończenia są obcięte i nie da się ich odczytać. Potrzebny atrybut "title", żeby pokazać cały napis po najechaniu kursorem

## Ul być może do osobnych tasków.

## Pasek filtra importów i przyciski "zaimportuj", "odśwież" nie są odporne na zmianę szerokości okienka przeglądarki. Kłopot pojawia się przy laptopie z ekranem 1366x768.

1. wchodzimy w historię importów

2. zmniejszamy szerokość okienka przeglądarki - pasek filtrowania znika za prawą krawędzią ramki, przy ekranie laptopowym 1366x768 przyciski filtra wyjeżdżają na bok ramki

1. jeżeli przyciski/kółka "zaimportuj", "odśwież" znajdą się np. nad polem filtra "Nazwa użytkownika", to klikanie działa tylko w ich górnej części - i tu znowu na ekranie 1366x768 dolna połowa przycisku "zaimportuj" nie reaguje na klikanie

## Paginacja, filtr wyników importu - nieprawidłowe wyświetlanie po zmianie filtrowania po "Poprawność danych"

Może dotyczyć innych paginacji z filtrowaniem.

- 1. zaimportować elsevier-20120402-00001.zip
- 2. wejść w szczegóły importu, zakładka dokumenty
- 3. filtrować po "ostrzeżeniach"
- 4. przejść na 3 stronę wynikół
- 5. filtrować po "OK"
- 6. pojawia się strona "brak elementów do wyświetlenia", 25 wszystkich.

#### #7 - 2017-11-20 17:00 - Jarosław Bąbel

Takie jest założenie - walidacja ma się zatrzymywać po pierwszym wykrytym błędzie.

Walidacja kończy się na pierwszym błędzie, ElementValidatorManager uruchamia kolejno walidatory z listy. Pierwszy wykryty błąd walidacji rzuca wyjątek i zatrzymuje uruchamianie pozostałych walidatorów.

To samo dzieje się dla walidacji przy zapisie dokumentów w DocumentValidatorManager (dotyczy #1850)

## #8 - 2017-11-22 14:01 - Łukasz Waśkiewicz

- Copied to Błąd #1874: filtrowanie moze wyświetlać "Brek elementów" jeśli są added

## #9 - 2017-11-22 14:01 - Łukasz Waśkiewicz

- Copied to Błąd #1875: nie działa kasowanie dokumentów w workflow.FULL added

## #10 - 2017-11-22 14:01 - Łukasz Waśkiewicz

- Copied to Zadanie #1873: przejrzeć aplikację na rozdzielczości 1366 added

## #11 - 2017-11-22 14:11 - Łukasz Waśkiewicz

- Status changed from Odpowiedź to Testowanie
- Assignee changed from Łukasz Waśkiewicz to Jarosław Bąbel

kasowanie dokumentów jest niezależne od importu, wydzielone do innego taska

- zakładka dokumenty widoczna po zakończeniu importu
- błąd braku pliku w paczek -> dodany odpowiedni walidator
- duplikacja id, zostawione bez zmian
- literówki poprawione

- wyświetlanie w 1366 wydzielone do innego taska, bo problemy dotyczą całego systemu (przyciski dodaj, odśwież, filtrowanie, kolumny w tabelach)

- filtrowanie na dalekich stronach -> wydzielone do innego taska bo dotyczy całego systemu

#### #12 - 2017-11-27 12:48 - Jarosław Bąbel

- Status changed from Testowanie to Odpowiedź
- Assignee changed from Jarosław Bąbel to Łukasz Waśkiewicz
- Tester deleted (Michał Komar)

Poniższy błąd nadal występuje.

# Blokowanie przycisku "śmietnik/usuń". Po wykonaniu importu i/lub po wejściu w podgląd pojedynczego importu przestaje działać przycisk usuń dla zasobu i psuje się okno podglądu błędów importu

- 1. uruchomić od nowa przeglądarkę i zalogować się do jupitera
- 2. sprawdzić dla porównania na dowolnym zasobie działanie przycisku "usuń" powinno pojawić się okienko "usuń tak/nie"
- 3. wyświetlić okno szczegółów importu
- 4. przejść w aplikacji do zakładki "jupiter"
- 5. wybrać w drzewie dowolny zasób
- 6. wcisnąć przycisk "usuń" brak reakcji, okienko "usuń tak/nie" nie pojawia się
- 7. dla importu z błędem (np. w załączniku plik springer-20100709-00001.zip):
- 1. wejść w podgląd importu, wyświetlić okienko z podglądem wyjątku (przycisk błąd)
- 2. kliknąć ok
- 3. okienko znika, ale ekran pozostaje szary i aplikacja nie reaguje na klikanie
- 4. przycisk back przeglądarki przywraca działanie aplikacji, ale przycisk usuń zasób nadal nie działa.

Do przywrócenia prawidłowego działania trzeba zrestartować przeglądarkę, samo przelogowanie nie pomaga.

## #13 - 2017-11-30 14:47 - Łukasz Waśkiewicz

- Status changed from Odpowiedź to Testowanie
- Assignee changed from Łukasz Waśkiewicz to Jarosław Bąbel

poprawione ostylowanie okien i zbędny dialog-outlet

#### #14 - 2017-12-05 10:43 - Jarosław Bąbel

- Status changed from Testowanie to Rozwiązany
- Assignee changed from Jarosław Bąbel to Łukasz Waśkiewicz

#### #15 - 2017-12-06 09:37 - Łukasz Waśkiewicz

- Status changed from Rozwiązany to Zamknięty
- Assignee changed from Łukasz Waśkiewicz to Michał Komar

| Files                       |         |            |                |
|-----------------------------|---------|------------|----------------|
| springer_sample.zip         | 11.2 KB | 2017-11-17 | Jarosław Bąbel |
| springer-20100709-00001.zip | 1.22 MB | 2017-11-17 | Jarosław Bąbel |
| test-pack.zip               | 7.62 KB | 2017-11-17 | Jarosław Bąbel |